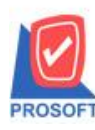

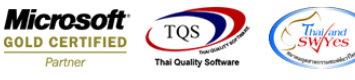

## ระบบ General Ledger

หน้าจอ Export Tex ภงค.2 ให้สามารถแยกรายการตาม มาตรา 40(3) และ 40(4) ตามหน้าจอการบันทึก

1.ทำการบันทึกรายการ หนังสือรับรองหัก ณ.ที่จ่าย (ภ.ง.ด.2) > ยกตัวอย่างหน้าจอ รายการรายวัน

เข้าที่ Generate Ledger > GL Data Entry > รายการรายวัน > เลือก WHT > การเลือกประเภทเป็น ภ.ง.ค.2 จากนั้นทำการระบุตาม มาตราที่ต้องการทำรายการ

| Prosoft WINSpeed : บริษัท ตัวอย่าง                          | Find ระบุมาตรา                                                                                                    |                                                                                            | X                                               |
|-------------------------------------------------------------|----------------------------------------------------------------------------------------------------|--------------------------------------------------------------------------------------------|-------------------------------------------------|
| File Tools Help                                             | Search by [All]                                                                                                    | (F2)                                                                                       | 🔽 แสดงผลการ Retrieve                            |
| 🚺 🖁 🔲 🏭 😓 🏠 🔚 🛛 🕰                                           | No. มาตรา                                                                                                    | ประเภทเงินได้ที่                                                                           | ล่าย                                            |
|                                                             | 1 40 (3) ค่าสิทธิในงานวรรณกรรม                                                                                                    |                                                                                            |                                                 |
| 💓 Withholding Tax                                           | 2 40 (3) ค่าสิทธิในสิทธิบัตร                                                                                                    |                                                                                            |                                                 |
| No. wat star                                                | 3 4U (3) คำสิทธิอินซุ<br>4 40 (4) (ค) ความนี้หนึ่งหน้ามาให้แก่สนเลของ สิจจะอุปสมสันมันหลัง                                        |                                                                                            |                                                 |
| INU. EASTI STRAGAT                                          | 4 40 (4) (ก) ผลกเบียรทราย เพลกรหาศาร กรกรบระกาหภย พระส<br>5 40 (4) (ก) ผลกเบี้ยลิ่น ข                                             | 191115-23671136-236612131136                                                               |                                                 |
|                                                             | 6 40 (4) (ข) เงินปันผล เงินส่วนแบ่งกำไร ๆลๆ กรณีผู้ได้รับเงิน                                                                     | ปันผลได้รับเครคิตภาษี                                                                      |                                                 |
|                                                             | 7 40 (4) (ข) เงินขันผล เงินส่วนแบ่งกำไร กรณีผู้ได้รับเงินขันผล                                                                    | ไม่ได้รับเครคิตภาษี-กำไรสุทธิของกิจการที่ได้รับก                                           | าารยกเว้นภาษีเงินได้นิติบุคคล                   |
|                                                             | 8 40 (4) (ข) เงินบันผล เงินส่วนแบ่งกำไร กรณีผู้ได้รับเงินบันผล                                                                    | ไม่ได้รับเครคิตภาษี เงินปันผลหรือเงินส่วนแบ่งก                                             | ำไรที่ได้รับการยกเว้นไม่ต้องนำรวม คำนวนเป็น     |
|                                                             | 9 40 (4) (9) เงินปีนผล เงินส่วนแบ่งกำไร กรณีผู้ได้รับเงินปันผล<br>10 40 (4) (ค) เงินบันตอ เงินส่วนแบ่งกำไร กรณีผู้ได้รับเงินปันผล | .ไม่ได้รับเครคิดภาษี-กำไรสุทธิส่วนที่ได้ทักเงินผล<br>ไม่ได้รับเครคิด พรับสำไรรับรับระบาที่ | ขาดทุนสุทธิยกมาไม่เกิน 5 ปี ก่อนรอบระยะเวลา<br> |
| 1.0011/2E                                                   | 10 40 (4) (1) เงินบันผล เงินสวนแบ่งกำไร กรณีย์ได้รับเงินบันผล                                                                     | เมเตรบเพรทตภาษาการรารบรูทางบญชเตยวรส<br>ไม่ได้รับเครคิตภาษี-อื่น ฯ                         | 314 (6) (8)                                     |
| 30/01/25                                                    | 12 40 (4) (ช) ผลประโยชน์ที่ได้จากการโอนชื้น ฯลฯ                                                                                   |                                                                                            |                                                 |
| รกลเจากน                                                    | 13 40 (4) อื่นๆ เงินได้อื่นๆ                                                                                                    |                                                                                            |                                                 |
| สาขา                                                        |                                                                                                    |                                                                                            |                                                 |
| กลยู                                                        |                                                                                                    |                                                                                            |                                                 |
|                                                             |                                                                                                    |                                                                                            |                                                 |
| แบวง/ตาบล                                                   |                                                                                                    |                                                                                            |                                                 |
| 437.80                                                      |                                                                                                    |                                                                                            |                                                 |
| E-mail                                                      |                                                                                                    |                                                                                            |                                                 |
| L ากลี่มี เคราะ เรา เกิด เกิด เกิด เกิด เกิด เกิด เกิด เกิด |                                                                                                    |                                                                                            |                                                 |
| เลขประสำคัญไปสมุลาณี                                        |                                                                                                    |                                                                                            | •                                               |
|                                                             |                                                                                                    |                                                                                            |                                                 |
| มีส่วยเงิน ชักภาษี ณ ที่อ่า                                 | 👔 📝 Select 🧏 Sort 🍸 Filter 📳 Nofilter 🖠 Option 😰 Ref                                                                              | esh 🗍 Close                                                                                | All : 13                                        |
| No ประเอทเว็บได้ที่ว่าย                                     | ระทยาตรา อัตราภาษี % อำนวนเงินอ่าย ภาษีซัส                                                                                        | au 222 a .UU                                                                               |                                                 |
| 1 ดอกเบี้ย                                                  | 00. 00.                                                                                                    | .00                                                                                        |                                                 |
| 2                                                           | .00 .00                                                                                                    | .00                                                                                        |                                                 |
| 3                                                           | .00 .00                                                                                                    | .00                                                                                        |                                                 |
| 4                                                           | .00 .00                                                                                                    | .00 - 00                                                                                   |                                                 |
| ▋ ■_ 3- 3-                                                  | .00                                                                                                    | .00                                                                                        |                                                 |
|                                                             | 🗋 New 🗙 Delete 📝 OK                                                                                                    | <b>↓</b> +Close                                                                            |                                                 |
|                                                             |                                                                                                    |                                                                                            |                                                 |
| 🗋 New 🔚 Save 🗙 Delete 📿 Find                                | DCopy Drepay WHT CQ DCQ Pay                                                                                                    | 🖢 Print 👍 CQ 🏟 Templat 🏨 Close                                                             |                                                 |

2.ทำการ Export รายการเพื่อส่งสรรพกรทางอินเตอร์เน็ต > Value Added Tax > VT Withholding TAX Report > Export TAX (เลือก รายการ ก.ง.ด.2)

| a ionna a | . N. FI. 2) |
|-----------|-------------|
|           | Export Tax  |

| ลือกรูปแบบ ภ.ง.ด.:                        | ที่ต้องการ Export          |                                                   |               |
|-------------------------------------------|----------------------------|---------------------------------------------------|---------------|
| ് മ.ദ.ഖ.1                                 | 🖲 ກ.ສ.ສ.2                  | С л.з.я.3                                         | С л.ч.я.53    |
| เดือนที่จ่าย<br>จากวันที่<br>จากเจขที่เอก | 01 <u> </u> 01/01/.<br>ans | <mark>มกราคม</mark> ปี<br>2560 ถึง31/01/25<br>ถึง | 2560<br>560 • |
| Export File : C:\Prog                     | ram Files (x86)\Prosc      | oft\WINSpeed\TAX                                  |               |
|                                           |                            |                                                   |               |

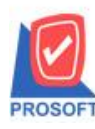

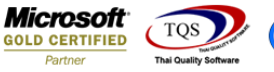

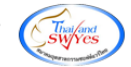

## 3.จะได้ข้อมูลที่จะนำส่งสรรพกร แยกรายการตาม มาตรา 40(3) และ 40(4)

1|1504623898912|1504623898912|บริษัท|ด่าแห่งลิขสิทธิ์40(3)|[1]01162560|3.00|1000.00|30.00|1 2|1504623898912|1504623898912|คุณ|ดอกเบี้ยจ่าย|[2]01162560|3.00|800.00|24.00|1 3|1504623898912|1504623898912|บริษัท|เงินปันผล|[3]01162560|3.00|600.00|18.00|1 4|1504623898912|1504623898912|บริษัท|ผลประโยชน์|[4]01162560|3.00|400.00|12.00|1 5|1504623898912|1504623898912|บริษัท|อื่นๆ|[5]01162560|3.00|200.00|6.00|1 6|1504623898912|1504623898912|บริษัท|อื่นๆ|[5]01162560|3.00|200.00|6.00|1

| อายายขอมูลแบบยาวา<br>กรมสรรพากร ภ.จ.จ                                                                                                    | 1.2      | กงาย            | VERSION              |  |  |  |
|----------------------------------------------------------------------------------------------------|----------|-----------------|----------------------|--|--|--|
| เลขประร์ที่ดีวันสียมานิจากร [333333330000 สาขาที่ 00000 @ ยันปกติ C อื่นเกิมเดียดรังก์ [<br>เสียดเส้นร้อยูล<br>C:Vuser/Voshba/Decktop/PND2082558.txt Browse เดือนที่จำบงวินได้เดิมประเมณ กันของ พ.ศ. 2558                                                                                                    |          |                 |                      |  |  |  |
| สรุปรายการภาษิที่นำส่ง                                                                                                    | จำนวนราย | เงินได้ทั้งสิ้น | ภาษีที่นำส่งทั้งสิ้น |  |  |  |
| 1. เวินได้ตามมาครา 40 (3) ค่าสิทธิ์ ห่านห่งก็หวือด์ รลร                                                                                                    | 3        | 115,000.00      | 5,750.00             |  |  |  |
| <ol> <li>เว็นได้ตามมาตาา 40 (4) (n) คอกเวี้ยงวินฝาก</li> </ol>                                                                                                    |          | 0.00            | 0.00                 |  |  |  |
| TO REAL PROPERTIES AND A REAL PROPERTIES AND A REA | 0        | 0.00            | 0.00                 |  |  |  |
| 3. เวินได้ตามมาควา 40 (4) (ช) เวินปีนอล                                                                                                    |          |                 |                      |  |  |  |
| 3. เริ่มได้ตามมาตรา 40 (4) (ช) เงินปีนอล<br>4. เริ่มได้ตามมาตรา 40 (4) (ช) คลประโยชน์ที่ได้จากการโอนตุ้น รลง                                                                                                    | 0        | 0.00            | 0.00                 |  |  |  |
| 3. เริ่มได้คามมาตรา 40 (4) (9) เริ่มปีนอล<br>4. เริ่มได้คามมาตรา 40 (4) (9) ตลประโยชน์ที่ได้รากการโอนดุ้น รลง<br>5. เริ่มได้คามมาตรา 40 (4) อื่นๆ                                                                                                    | 0        | 0.00            | 0.00                 |  |  |  |

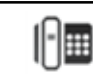